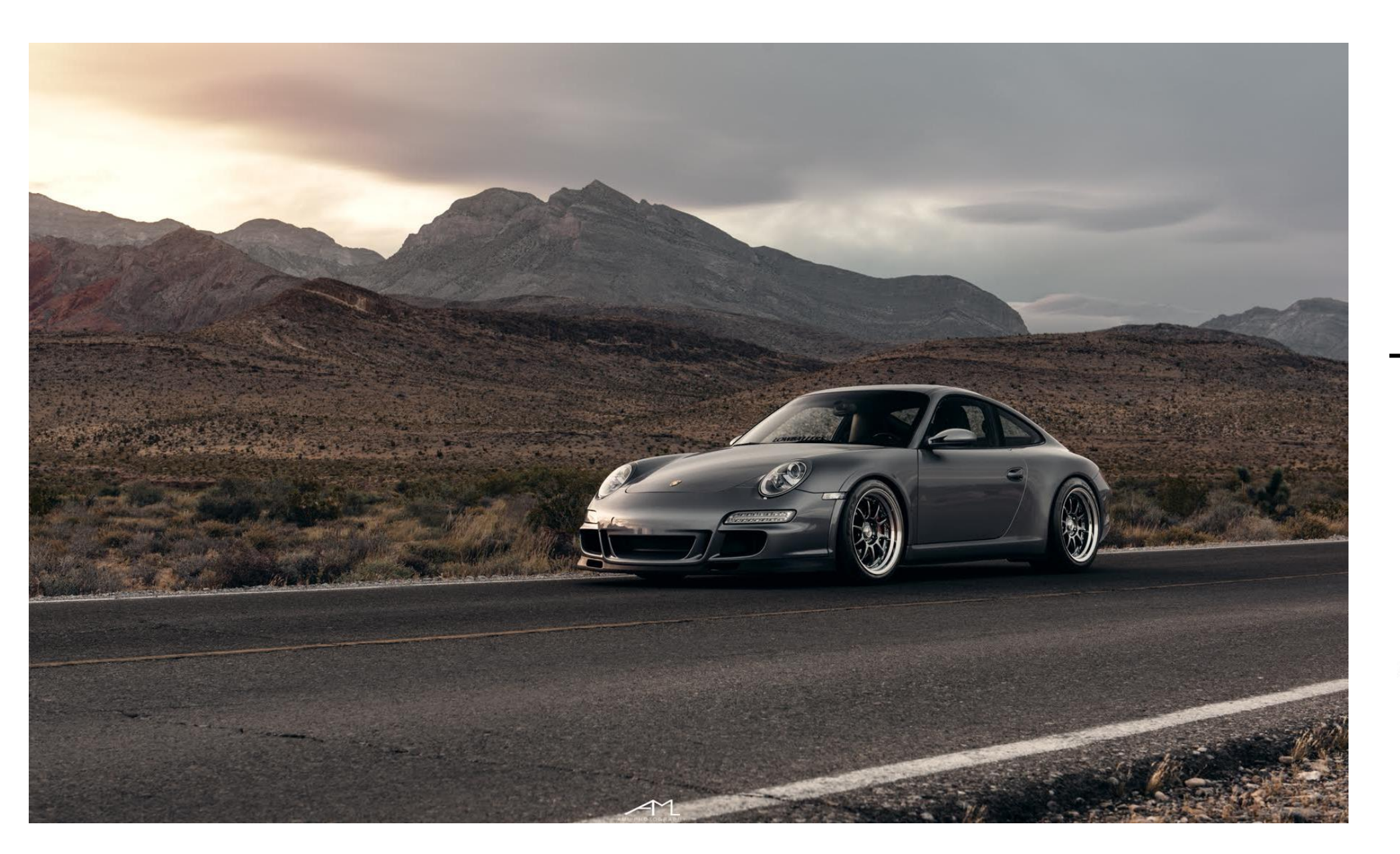

# XHAUST Download program Manual

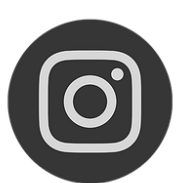

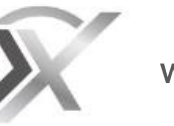

@Xhaust\_official

You Tube Xhaust official **+** Xhaust Ch

www.xhaust.kr

| <b>준비물</b><br>5가지 준비물      | 1     | <b>DLP 프로그램</b><br>사운드 업데이트<br>펌웨어 업데이트             |
|----------------------------|-------|-----------------------------------------------------|
| <b>순서</b><br>순서도           | 2     | <b>PC 연결 해제</b><br>업데이트 확인                          |
|                            |       | 해결하기                                                |
| <b>모뉼과 PC연결</b><br>모듈 & PC | 3     | DLP 실행 오류<br>DLP 로그인 오류<br>사운드 업데이트 9<br>펌웨어 업데이트 9 |
| APP 영역                     |       |                                                     |
| APP 실행                     | 4     |                                                     |
| 로그아웃 후 재 로그인               | 5     |                                                     |
| PC 영역                      |       |                                                     |
| 프로그램 다운로드                  | 6     |                                                     |
| 홈페이지에서 다운받기                | 7     |                                                     |
| 로그아웃 후 재 로그인               | 5     |                                                     |
| 프로그램 다운로드                  | 6-8   |                                                     |
| USB 느라이버 설지                | 9-12  |                                                     |
| DLP 실얭                     | 13-14 |                                                     |

| <u>E</u> | 15-18 |
|----------|-------|
| <u>E</u> | 19-21 |
|          | -     |
| स        |       |
| 1        |       |
|          | 22    |
|          |       |
|          |       |
|          |       |
|          | 23    |
| Ê.       | 24    |
| 트 오류     | 25    |
| 트오류      | 26    |

준비물

다운로드 프로그램을 사용할 때 아래 준비물이 반드시 필요합니다. 미리 준비해두는 것을 권장합니다.

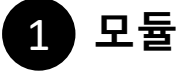

XHAUST 모듈입니다. 차량에 장착되어 있을 경우, 탈착해서 준비해야 합니다. ※모듈의 위치는 장착업체에 문의 해 주세요.

1

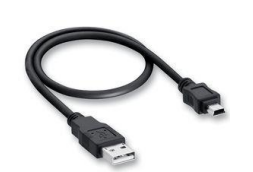

## 2 USB 케이블

USB A / USB mini-B 타입의 케이블 입니다. 제품구매 시 동봉 되어 있습니다.

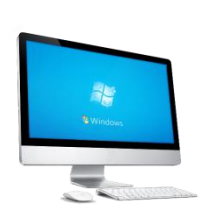

### 3 Window 7 이상 인터넷 연결된 컴퓨터&노트북

Window 7 이상의 운영체제, 인터넷이 지원되는 컴퓨터가 필요합니다. WIFI 환경에서도 가능합니다. 노트북, 데스크탑 둘 다 사용 가능합니다.

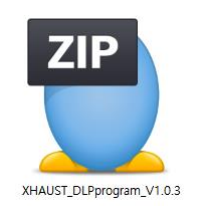

## 4 DLP 다운로드 프로그램 & USB 드라이버 프로그램

압축파일 안에 DLP 다운로드 프로그램, USB 드라이버 프로그램이 있습니다. 홈페이지에서 다운받을 수 있습니다. ※ 8p를 참조해 주세요.

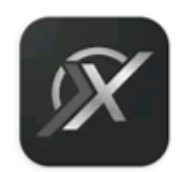

### 5 XHAUST App 설치 및 회원가입

XHAUST App이 설치되어있는 스마트폰 혹은 태블릿이 필요합니다.

PC 영역

1. DLP 프로그램 및 USB 드라이버 다운로드

DLP 프로그램

PC 연결 해제 후 사용

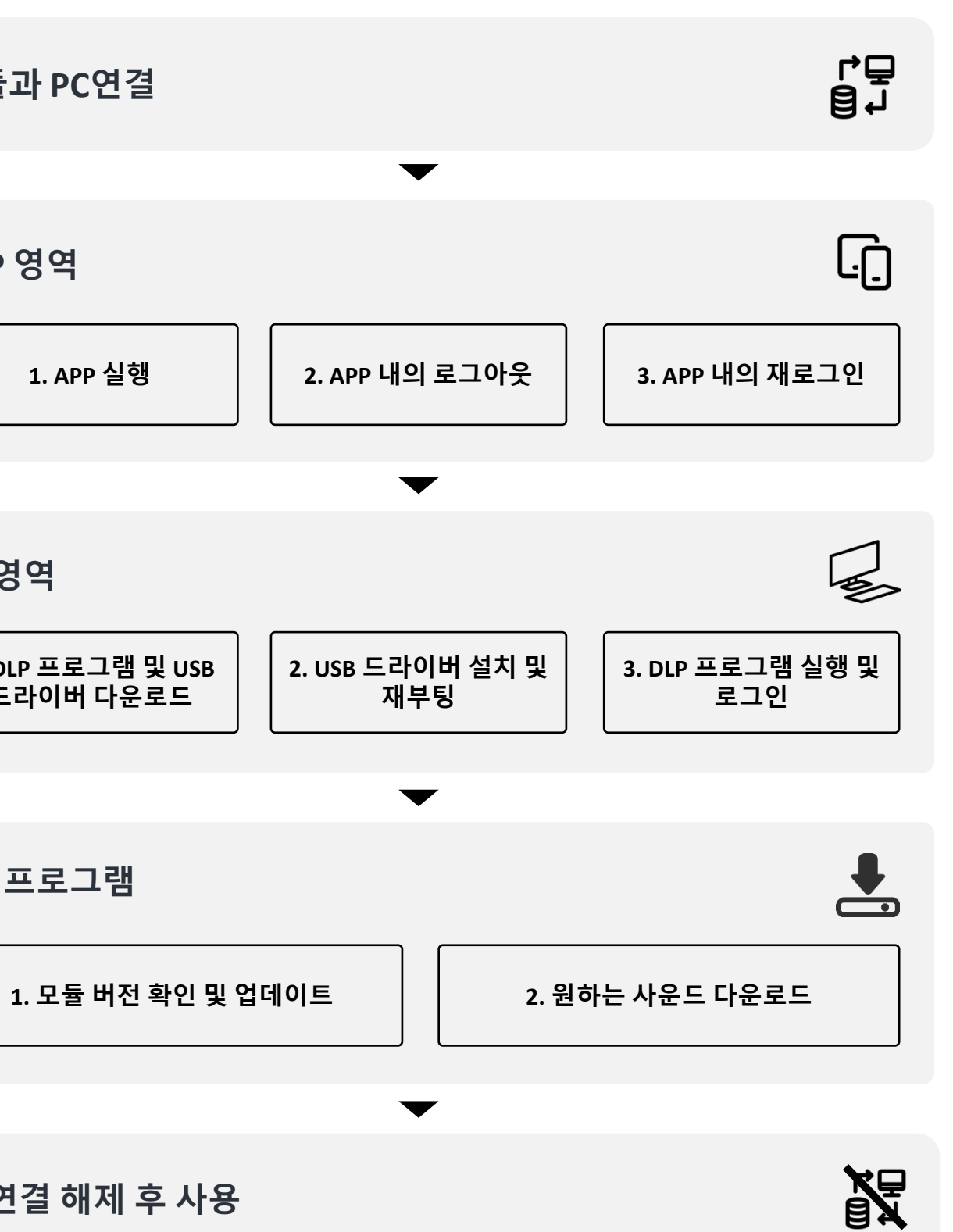

2

## 모듈과 PC 연결

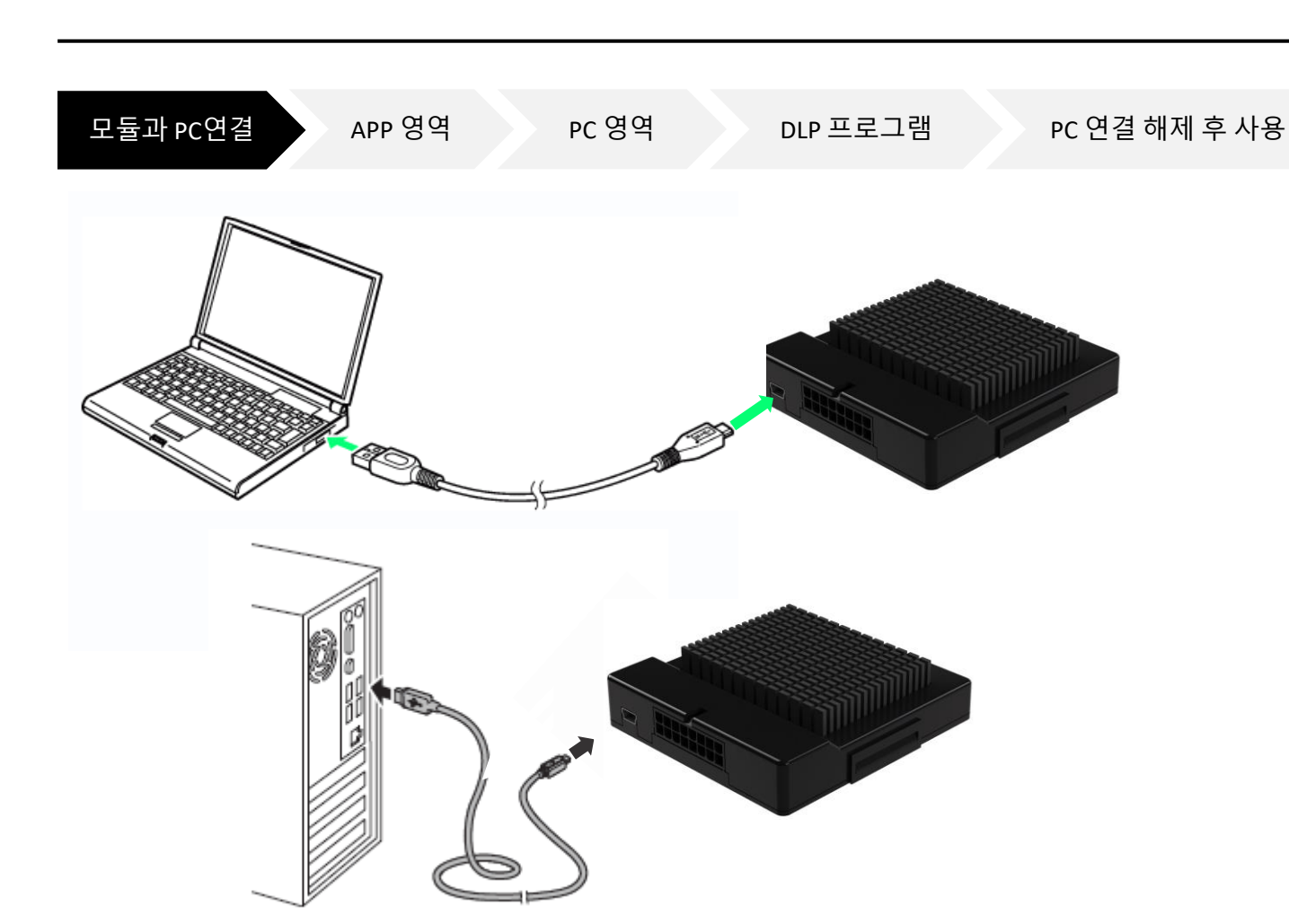

다음의 조건을 만족한다면 PC의 종류나 성능은 상관이 없습니다.

- 1. Window 7이상의 운영체제
- 2. USB A타입지원
- 3. 인터넷 가능

모듈과 PC를 USB로 연결하게 되면 모듈에 녹색 LED가 표기 됩니다. 녹색 LED는 USB 커넥터 부분에 있습니다. 녹색 LED는 전원이 연결되었다는 뜻입니다. 녹색 LED가 켜지지 않는 다면 다른 USB 포트 또는 다른 컴퓨터를 사용해야 합니다.

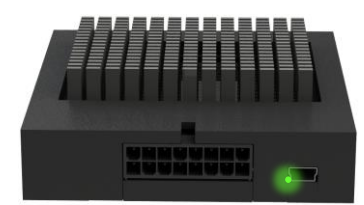

3

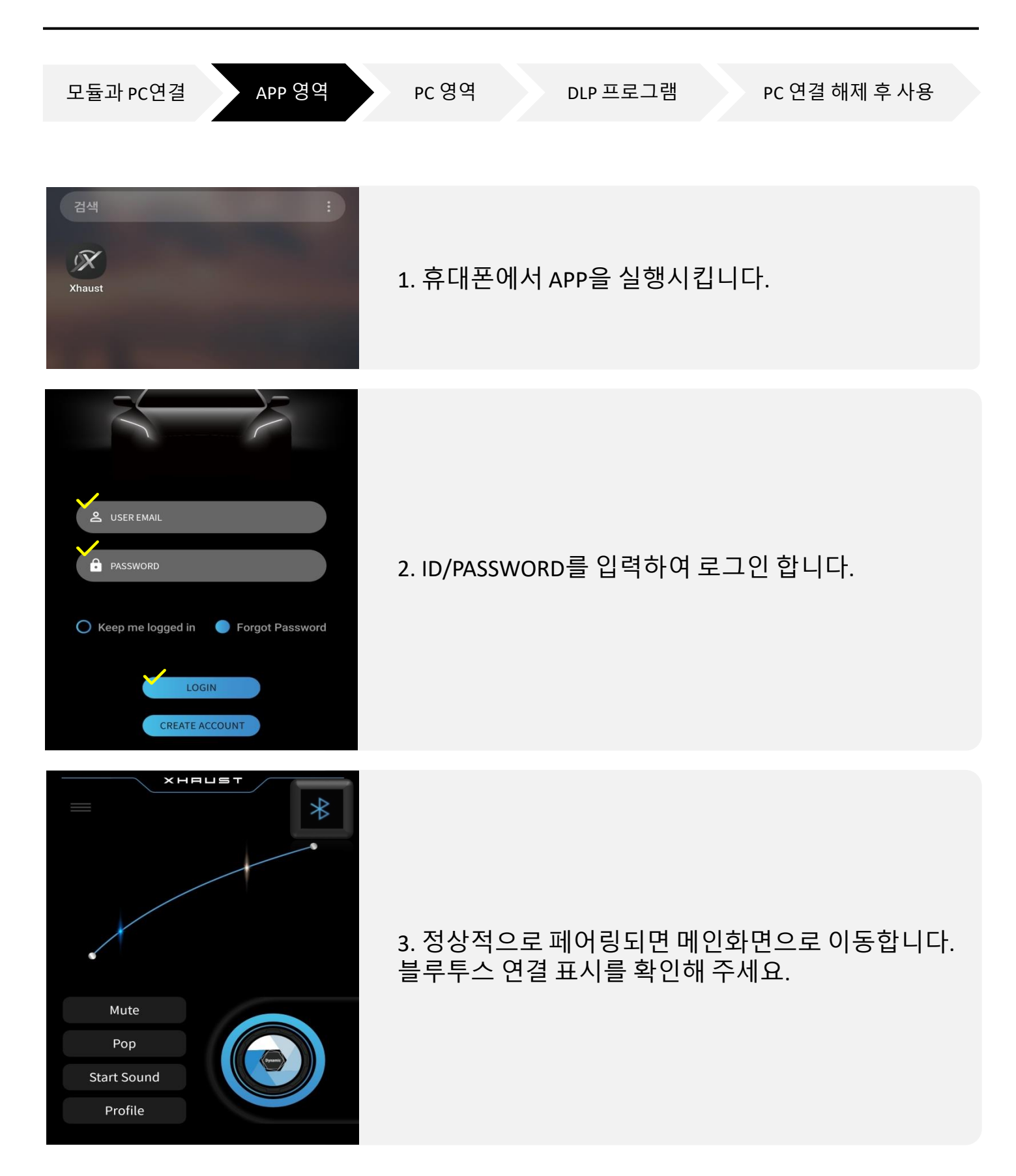

## APP 영역 > APP 실행

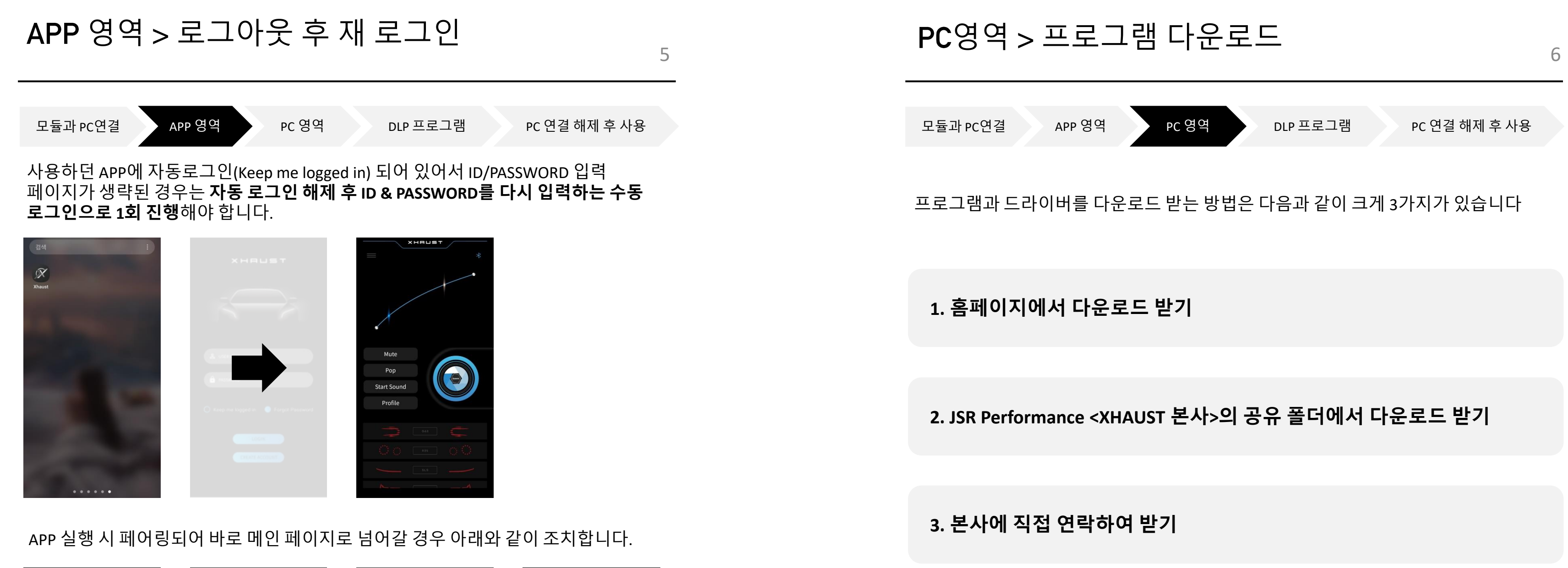

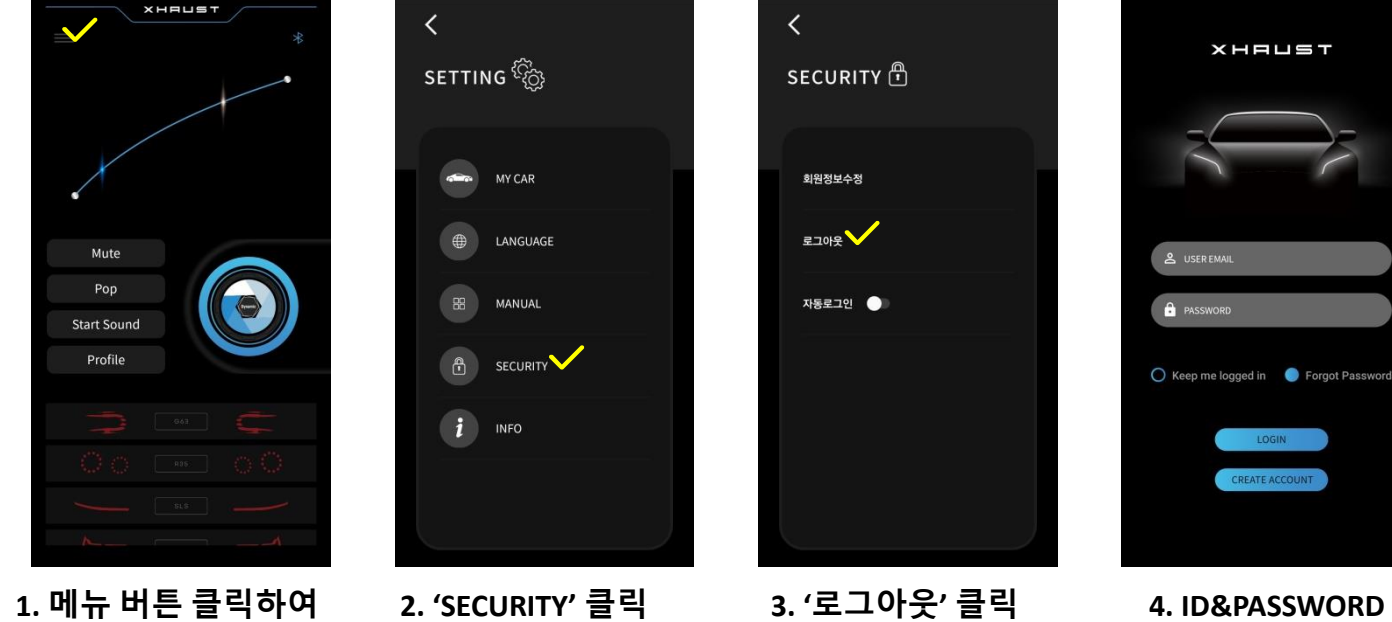

입력하여 APP 로그인

설정 탭 진입

| PC영역 > 프로.                                                                                                 | 그램 다운로드                                                                                                    | 7                                     |   | PC영역 > 프로그램 더                                                                |
|----------------------------------------------------------------------------------------------------|----------------------------------------------------------------------------------------------------|---------------------------------------|---|------------------------------------------------------------------------------|
| 모듈과 PC연결 APP 영역                                                                                            | 려 PC 영역 DLP 프로.                                                                                                    | 그램 PC 연결 해제 후 사용                      |   | 모듈과 PC연결 APP 영역 PC                                                           |
| 1. 홈페이지에서 다운                                                                                               | 은로드 받기                                                                                                    |                                       |   | 2. 공유폴더에서 다운로드 받기                                                            |
| 바로가기 링크<br>https://www.teamxhaust.co                                                                       | om/support/manual/                                                                                                    |                                       |   | 바로가기 링크<br><u>http://naver.me/GKmf6fbl</u>                                   |
| 1. XHAUST 홈페이지 ( <u>https</u><br>2. 오른쪽 상단바에 SUPPC<br>3. 공지사항의 DLP program<br>4. DOWNLOAD 클릭 시 ' <b>DL</b> | <u>s://www.teamxhaust.com)에</u> 접╡<br>DRT -> LIBRARY 페이지로 이동합<br>n DOWNLOAD를 클릭합니다.<br><b>Pprogram_v1.0.10 zip'</b> 압축 파을 | 속 합니다.<br>·니다<br>일이 자동으로 다운로드 됩니다.    |   | 1. 링크를 통해 들어가서 공유폴더에<br>(공유폴더는 네트워크 상에서 파일을<br><sup>내려받기</sup> 데이버 MYBOX에 저장 |
| CAN Manual                                                                                                 | XHAUST         XHAUAT EV       BLOWSOME       XHAU         ED       DLP Manual       DOWNLOAD       DOWNLOAD              | UST FINAL<br>E App Manual<br>DOWNLOAD |   | 정렬기준: 수정한 날짜 - 최신 항목 우선 ↓<br>ZIP<br>XHAUST_DLPprogr…                         |
| Power, Ground Manual                                                                                       | Product Installation Manual                                                                                               | EV Installation Manual                | _ | 3. 본사에 직접 연락하여 받기                                                            |
| DLP program                                                                                                | Button Test Manual                                                                                                    |                                       |   | 1. 카카오채널(XHAUST)에 친구추가 혀<br>2. <u>jsrperformance@naver.com</u> 이메일           |

# AUST)에 친구추가 하여 문의 주시면 빠르게 발송해 드립니다. @naver.com 이메일로 문의 주시면 확인 후 발송해 드립니다.

### 연락하여 받기

### oX에 저장 ·접근 가능 횟수 - 무제한 ! 항목 우선 ↓

# 어가서 공유폴더에 올려둔 ZIP파일을 다운받습니다. 트워크 상에서 파일을 공유 할 수 있는 공간입니다.)

### (mf6fbl

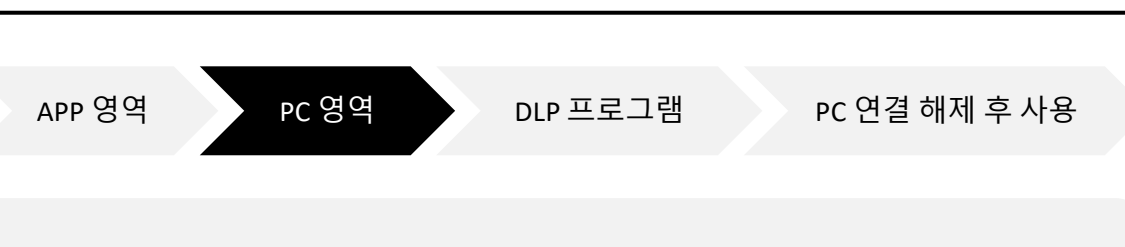

·유효기간

무제한

## 프로그램 다운로드

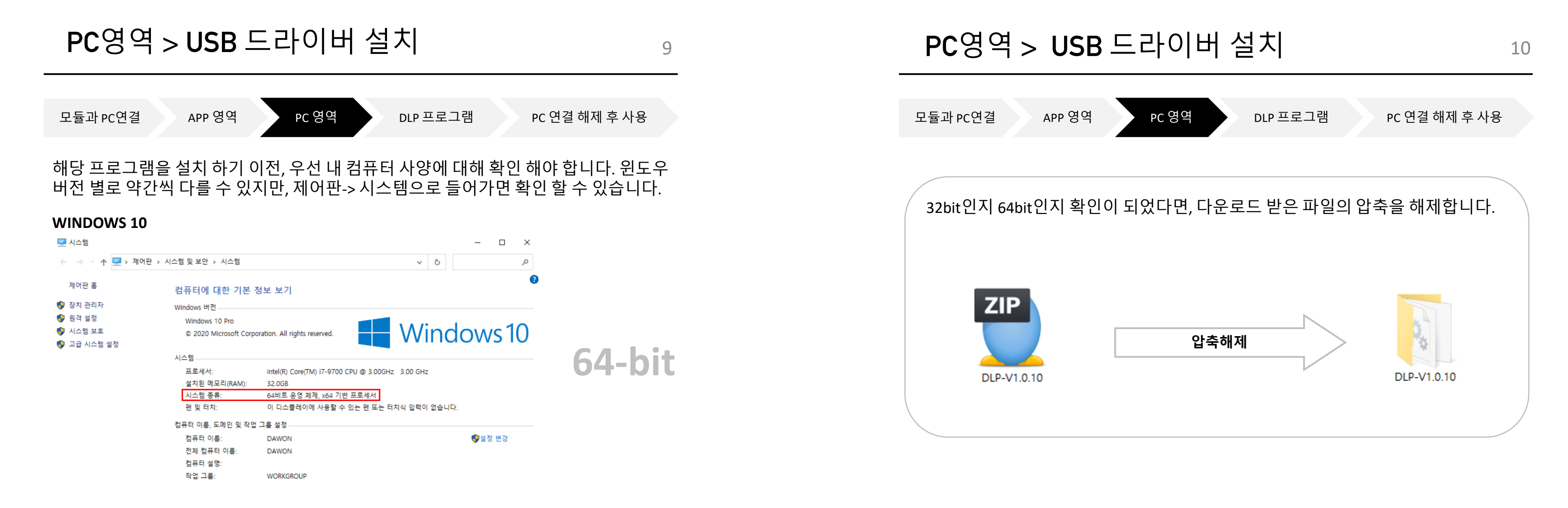

### WINDOWS 7

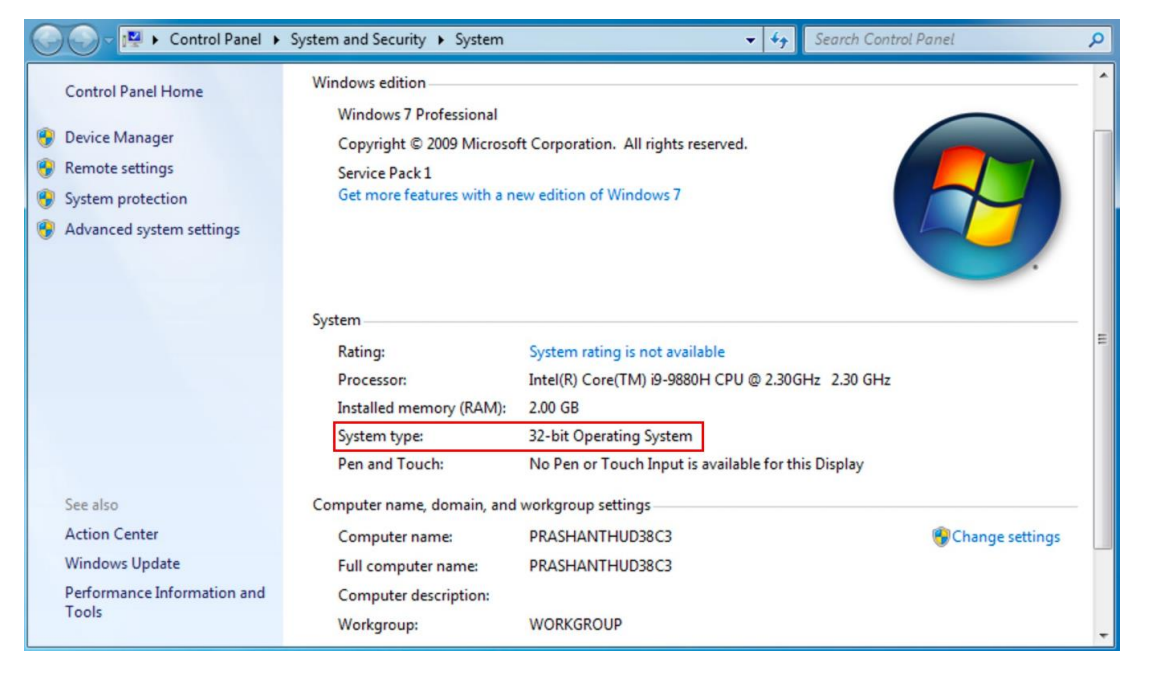

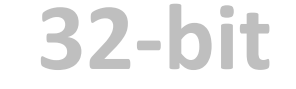

해제를 하게 되면 다음과 같이 2가지 또는 3가지 파일을 나타납니다.

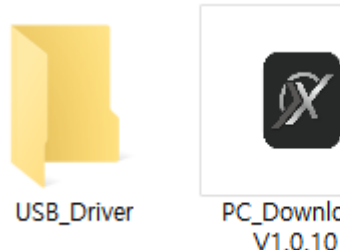

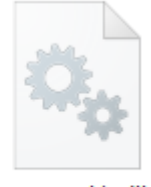

tgputtylib.dll

PC\_Download V1.0.10

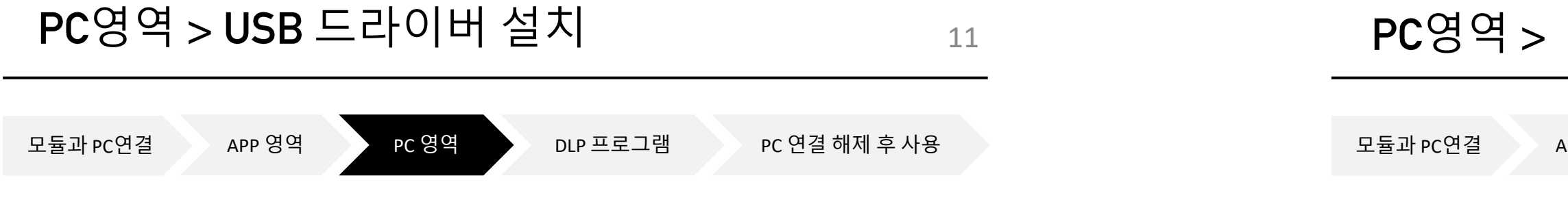

### MINI B USB 커넥터를 사용하기 위한 드라이버 설치 방법 입니다. ※드라이버 설치는 최초 연결 시 1회만 진행 하면 됩니다.

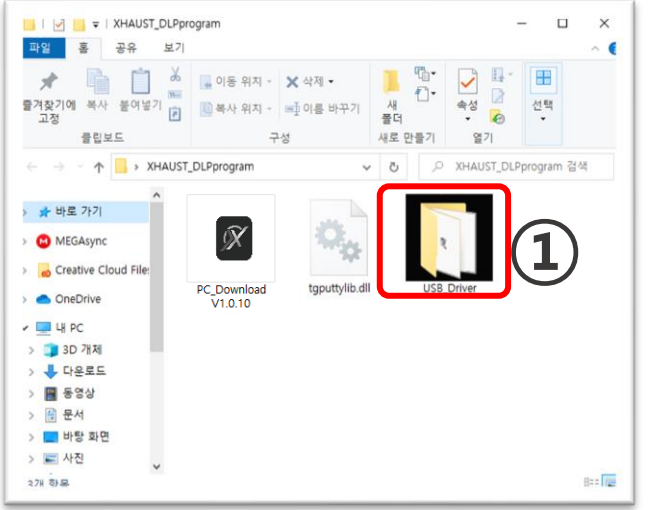

1. 'USB\_Driver' 폴더 실행

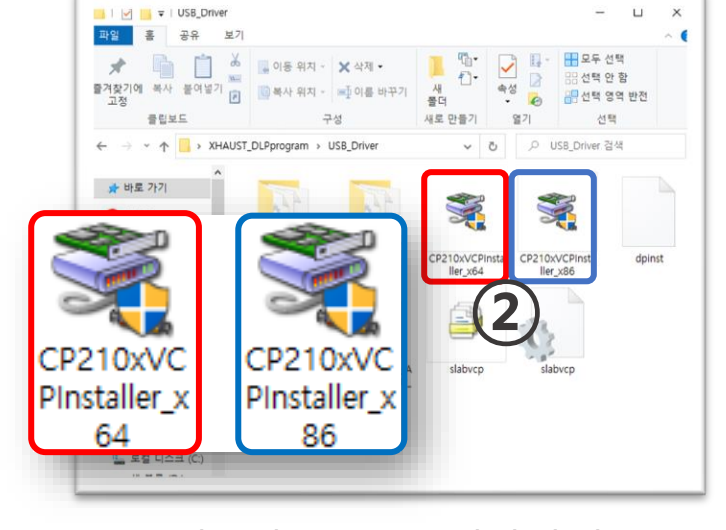

2. 사용자 WINDOW 사양에 맞는 설치파일 실행 (64bit 또는 32bit)

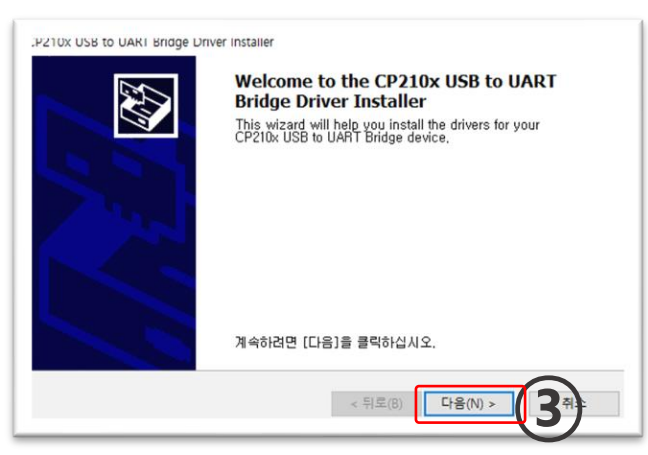

3. 다음(N) 버튼 클릭

| ·용권 계약 |                                                                                                    |
|--------|----------------------------------------------------------------------------------------------------|
| ×      | 사용권 계약에 동의해야만 설치를 계속할 수 있습니다. 사용권 계약을 자세<br>히 읽어주십시오. 나머지 계약 내용을 보려면 스크로 막대 또는 <page<br>Down&gt; 키를 누르십시오.</page<br>                                                                                                    |
|        | LICENSE AGREEMENT<br>SILICON LABS VCP DRIVER<br>IMPORTANT: READ CAREFULLY BEFORE AGREEING TO TERMS                                                                                                    |
|        | THIS PRODUCT CONTAINS THE SILICON LABS VCP DRIVER AND<br>INSTALLER PROGRAMS AND OTHER THIRD PARTY<br>SOFTWARE TOGETHER THESE PRODUCTS ARE REFERRED TO AS<br>THE LICENSED SOFTWARE. USE OF THE LICENSED SOFTWARE IS<br>SUBJECT TO THE TERMS OF THIS LICENSE AGREEMENT. |
| (      | <ul> <li>● 동의합(A)</li> <li>○ 동의 안 합(D)</li> </ul>                                                                                                    |
|        |                                                                                                    |

4. '동의함(A)' 체크 후 '다음 (N)' 클릭

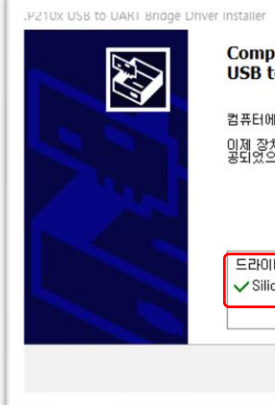

## PC영역 > USB 드라이버 설치

APP 영역

PC 영역

DLP 프로그램

PC 연결 해제 후 사용

Completing the Installation of the CP210x USB to UART Bridge Driver 컴퓨터에 드라이버를 설치했습니다. 이제 장치를 컴퓨터에 연결할 수 있습니다. 장치와 함께 설명서가 제 공되었으면 장치를 사용하기 전에 설명서를 먼저 읽어보십시오. 드라이버 이름 ✔ Silicon Laboratories... 사용할 수 있음 (5) < 뒤로(B 마침

5. 드라이버 상태 확인 후 '마침' 클릭

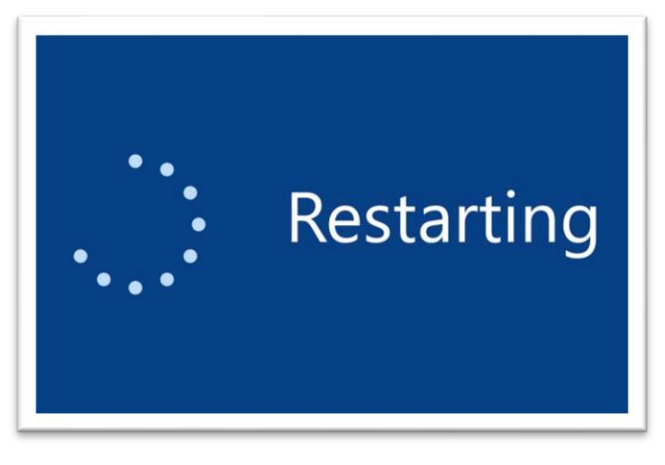

6. 설치를 마친 후 컴퓨터를 재부팅합니다.

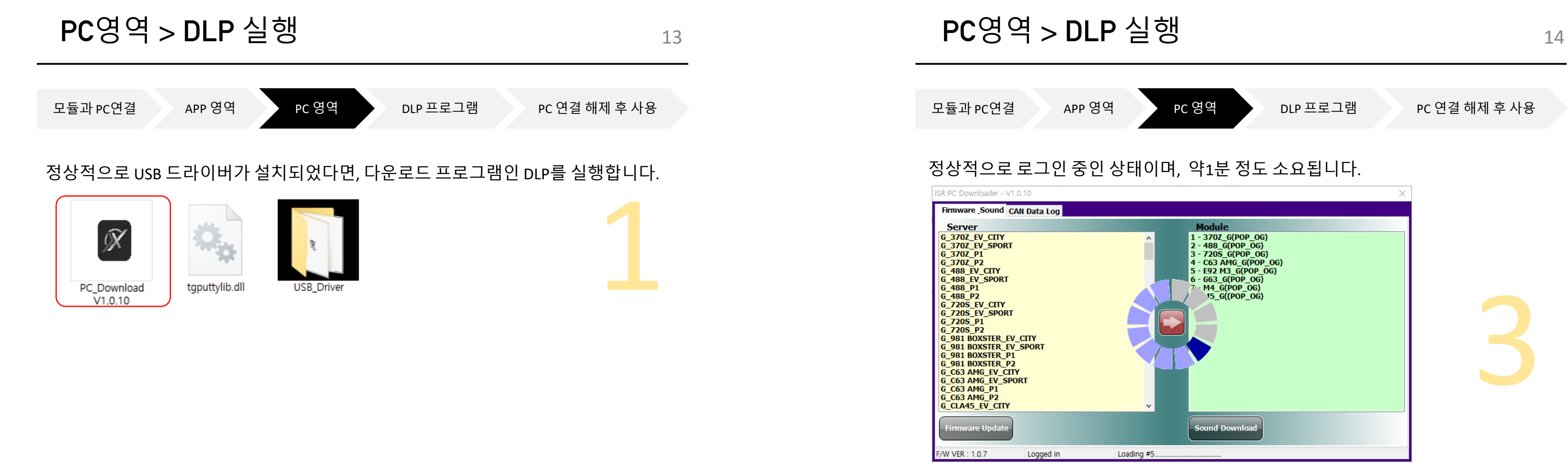

### App에서 사용한 ID(이메일 주소)와 비밀번호를 기입하고 OK 버튼을 클릭하세요.

| Server          |                                    | Module         |  |
|-----------------|------------------------------------|----------------|--|
|                 | Login                              | ×              |  |
|                 | ID jsrperformance<br>Password •••• | @naver.com     |  |
|                 | ✓ ок                               | X Cancel       |  |
| Firmware Update |                                    | Sound Download |  |

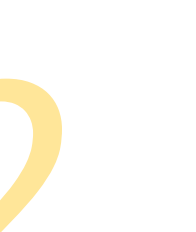

### 로그인이 완료 되었습니다.

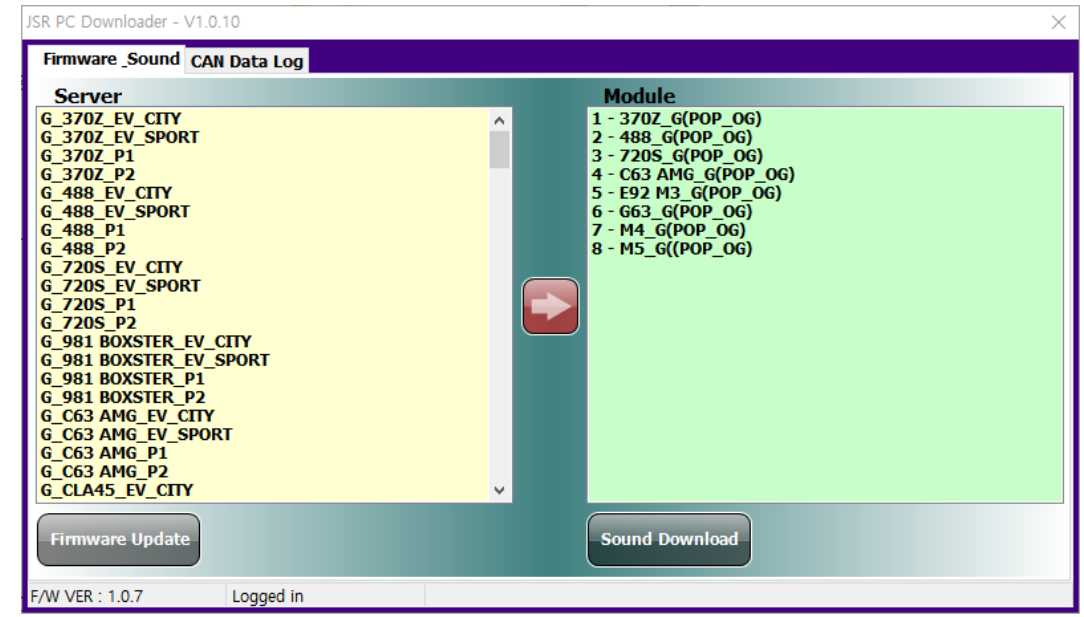

## DLP 프로그램 > 사운드 업데이트

APP 영역 모듈과 PC연결

PC 영역

DLP 프로그램

PC 연결 해제 후 사용

15

DLP 프로그램은 크게 2가지의 기능이 있습니다. 1. 사운드 다운로드 및 펌웨어 업데이트 2. CAN 데이터 전송

본 매뉴얼은 사운드 다운로드 및 펌웨어 업데이트 내용만 다룰 것이며, CAN 데이터 전송 기능은 딜러 전용 매뉴얼을 참고 해주세요.

### 1. 사운드 업데이트

왼쪽(Server)의 사운드들을 오른쪽(Module)으로 옮겨 담는다고 생각하면 쉽습니다.

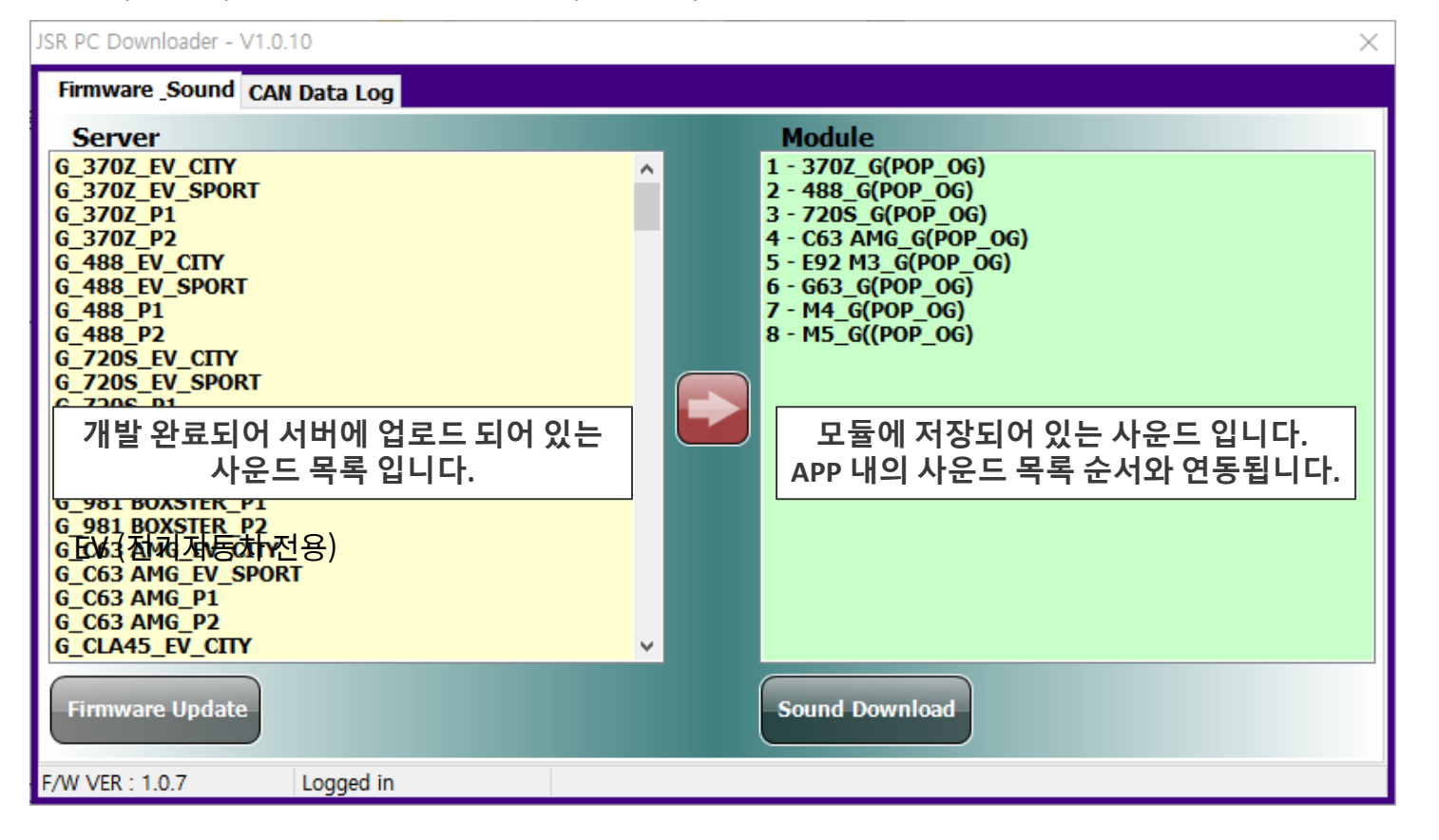

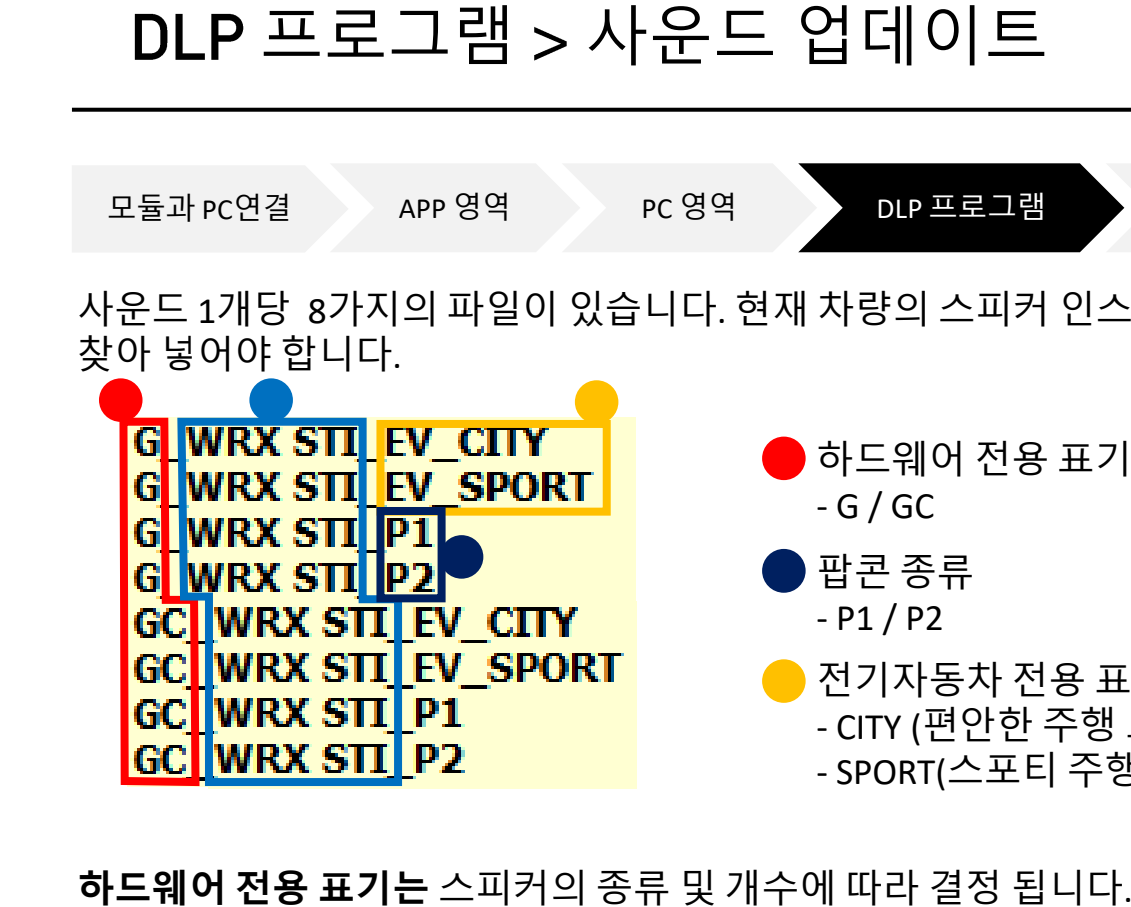

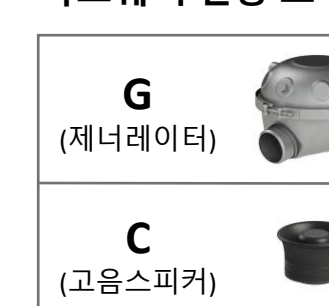

| P1       · 기손의 OG POP과 동일         (POP1)       · 고음 스피커 세팅일 시 추천         · 고음 스피커 세팅일 시 추천       P2         · 지음 스피커 세팅일 시 추천 |
|----------------------------------------------------------------------------------------------------|
|----------------------------------------------------------------------------------------------------|

전기자동차 전용(EV) 모드의 종류는 2가지 입니다.

CITY SPORT

• 고 RPM 위주의 배기음을 느끼며 스포티한 주행에 어울리는 설정값 입니다.

• 일상 주행에 맞게 적당한 RPM으로 편안한 주행이 가능합니다.

**팝콘(P)** 사운드의 종류는 2가지 입니다.

= GC

= G

제너레이터 1개 혹은2개와 고음스피커 1개가 인스톨 되어있다.

현재 차량에 제너레이터 1개 혹은 2개가 인스톨 되어있다.

🛑 하드웨어 전용 표기 🔵 사운드 명칭 - G / GC - WRX SIT 🕨 팝콘 종류 - P1 / P2 WRX STI EV SPORT 🗕 전기자동차 전용 표기 - CITY (편안한 주행 모드) - SPORT(스포티 주행 모드)

사운드 1개당 8가지의 파일이 있습니다. 현재 차량의 스피커 인스톨 상황에 맞는 파일을

DLP 프로그램 APP 영역 PC 영역

PC 연결 해제 후 사용

16

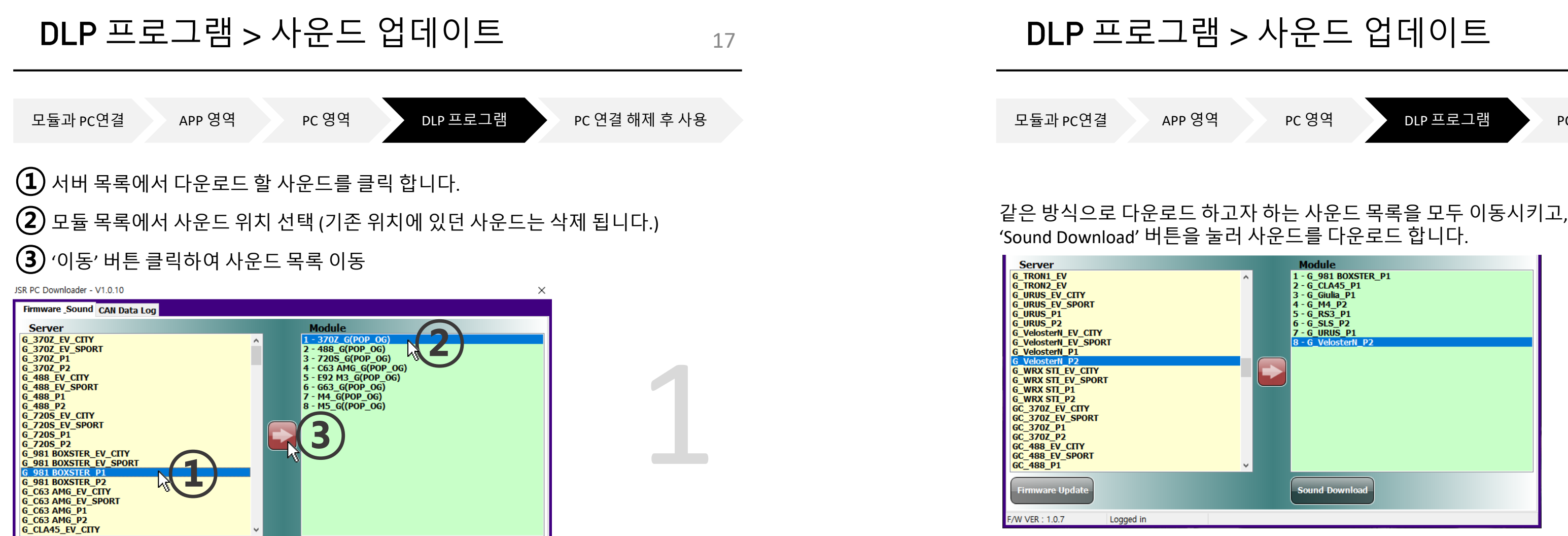

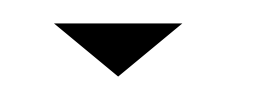

서버에서 모듈로 1개의 사운드가 이동된 상태입니다.

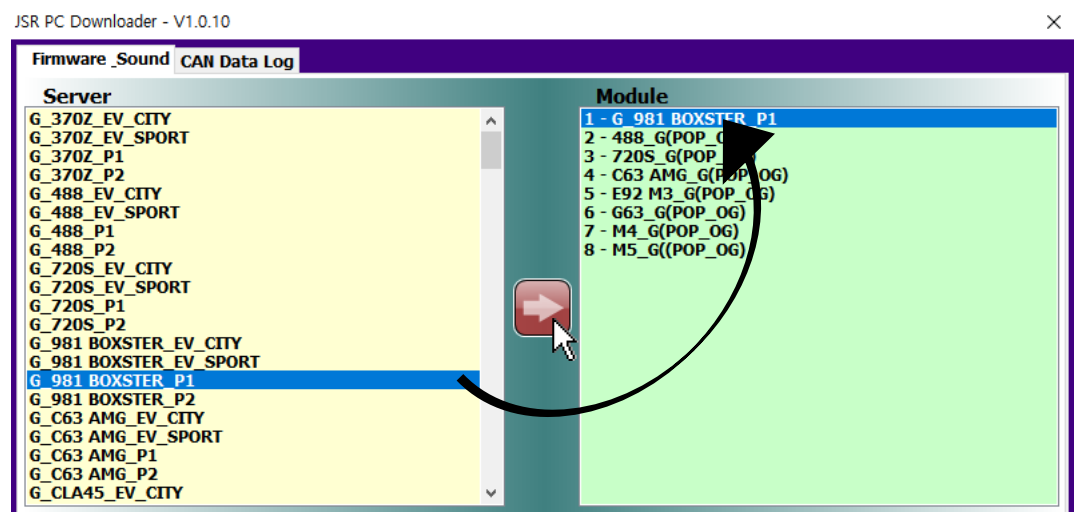

PC 연결 해제 후 사용

### 사운드 다운로드 중이며, 약 1분 정도 소요됩니다. 센터 로딩 및 상태표시줄 상태 움직임으로 동작 여부 확인 가능하며, 반응 없을 시 프로그램 강제종료 후 다시 진행 해야 합니다.

Server

G\_TRON1\_EV

G\_TRON2\_EV

G URUS P1

G\_URUS\_P2

G\_VelosterN\_P1

G\_WRX STI\_P1 G\_WRX STI\_P2 GC 370Z EV CITY GC\_370Z\_EV\_SPORT GC\_370Z\_P1 GC\_370Z\_P2

GC\_488\_EV\_CITY GC\_488\_EV\_SPORT GC\_488\_P1

F/W VER : 1.0.7

G\_URUS\_EV\_CITY G\_URUS\_EV\_SPORT

G VelosterN FV CITY G\_VelosterN\_EV\_SPORT

G\_WRX STI\_EV\_CITY G\_WRX STI\_EV\_SPORT

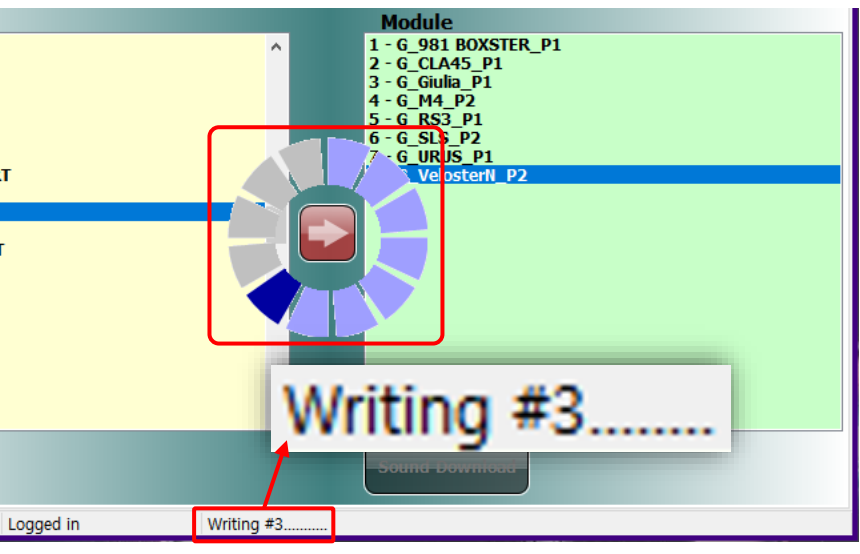

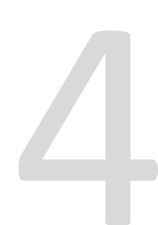

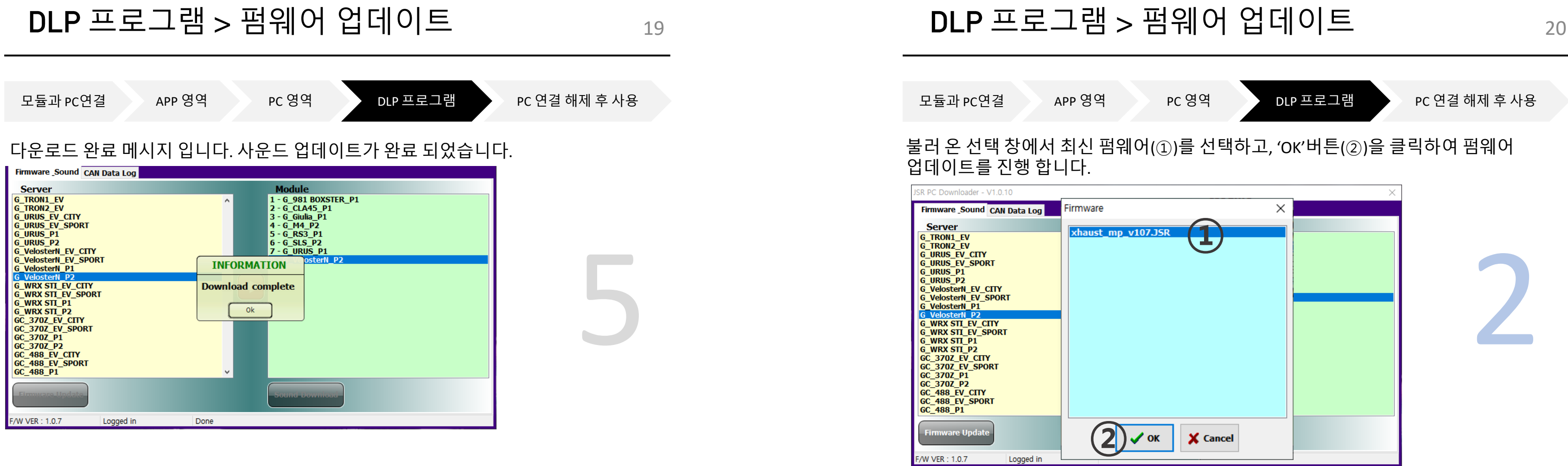

### 2. 펌웨어 업데이트

하단 상태 표시줄 좌측 끝에서 현재 모듈의 펌웨어 버전을 확인 할 수 있습니다. 좌측 하단 'Firmware Update' 버튼을 클릭하여 펌웨어 선택 창을 불러옵니다.

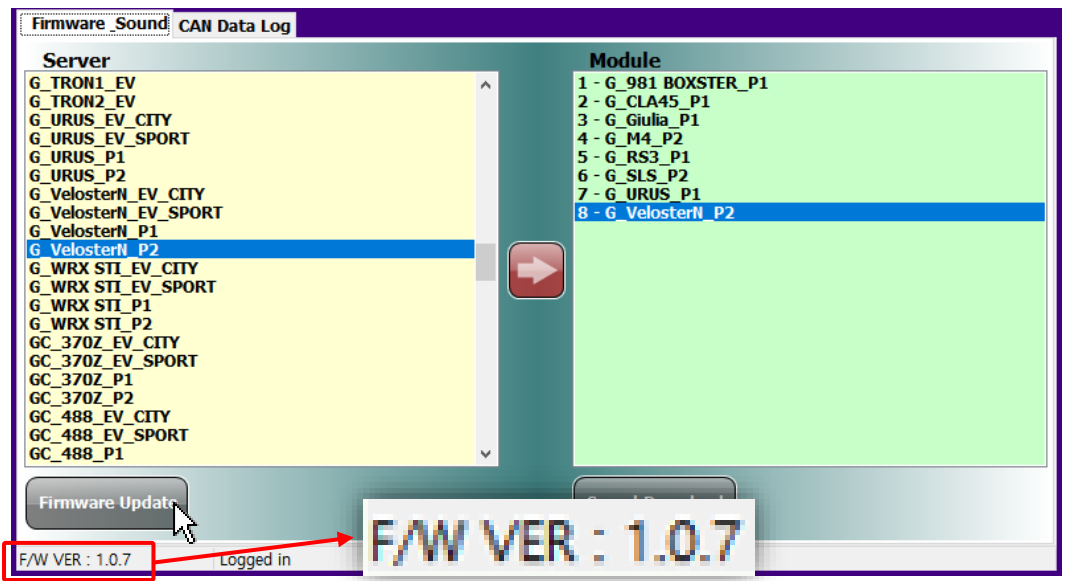

| APP 영역   | PC 영역    | DLP 프로그램 | PC 연결 해제 후 사용 |
|----------|----------|----------|---------------|
| 에서 최신 펌웨 | 어(①)를 선택 |          | 을 클릭하여 펌웨어    |

### 펌웨어 비밀번호는 최신 펌웨어 이름의 버전 정보를 입력하면 됩니다. 펌웨어 이름 -> xhaust\_mp\_v107.JSR 일 경우

| 비밀번호는 '107'                                                                                                    |            |      |
|----------------------------------------------------------------------------------------------------|------------|------|
| SR PC Downloader - V1.0.10                                                                                                    |            | ×    |
| Firmware _Sound CAN Data Log                                                                                                    |            |      |
| Server           G_TRON1_EV           G_TRON2_EV           G_URUS_EV_SPORT           G_URUS_P1           G_URUS_P2           G_VelosterN_EV_SPORT           G_VelosterN_EV_SPORT           G_VelosterN_P1           G_WRX STI_EV_SPORT           G_WRX STI_EV_SPORT           G_WRX STI_EV_SPORT           G_WRX STI_P2           GC_370Z_EV_CITY           GC_370Z_P1           GC_370Z_P2           GC_488_EV_SPORT           GC_488_EV_SPORT           GC_488_P1 | Firmware X | S_P1 |
| F/W VER : 1.0.7 Logged in                                                                                                    |            |      |

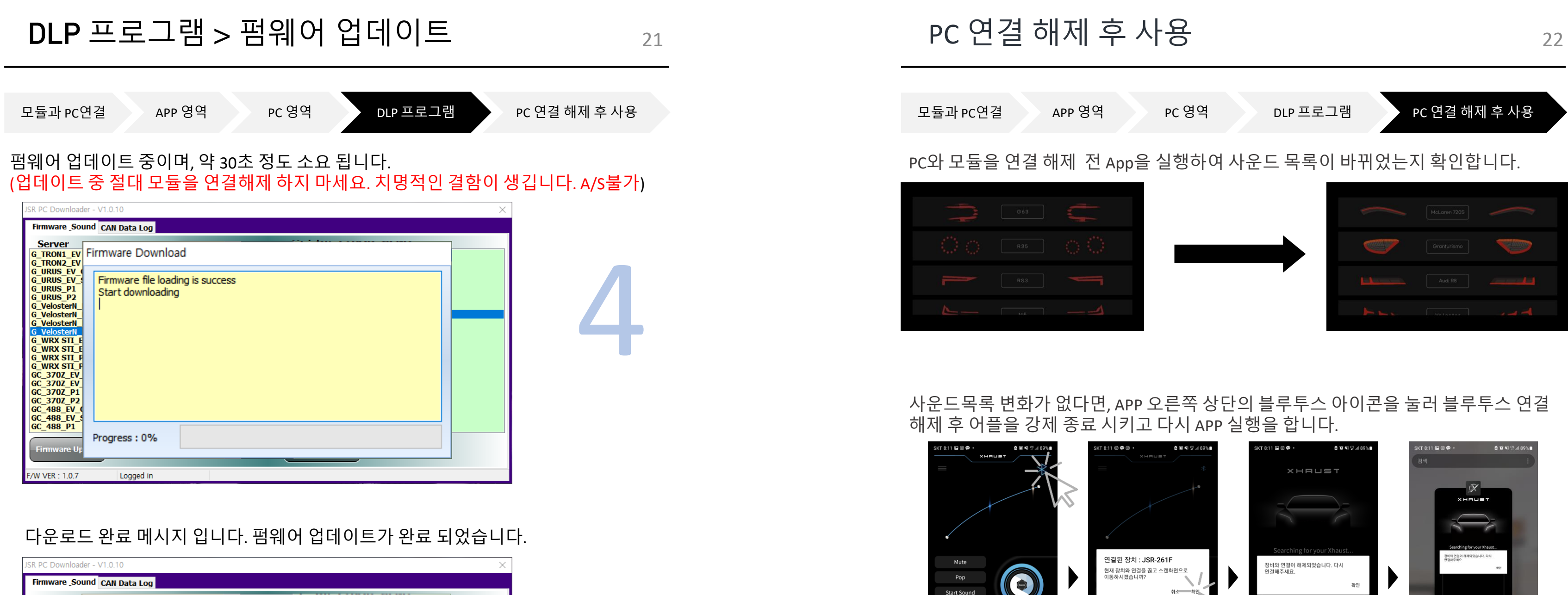

| JSR PC Downloader                                                                                                    | r - V1.0.10 X                                                                                                    |  |
|----------------------------------------------------------------------------------------------------|----------------------------------------------------------------------------------------------------|--|
| Firmware _Soun                                                                                                    | rd CAN Data Log                                                                                                    |  |
| Server<br>G_TRON1_EV<br>G_URUS_EV<br>G_URUS_EV<br>G_URUS_P1<br>G_URUS_P2<br>G_VelosterN<br>G_VelosterN<br>G_VelosterN<br>G_VelosterN<br>G_VelosterN<br>G_WRX STI_E<br>G_WRX STI_E<br>G_WRX STI_E<br>G_WRX STI_F<br>G_370Z_EV<br>GC_370Z_P1<br>GC_370Z_P1<br>GC_370Z_P2<br>GC_488_EV_G<br>GC_488_EV_G<br>GC_488_P1<br>Firmware Up | Firmware file loading is success<br>Start downloading<br>Downloa<br>File Size<br>Downloa<br>Firmware downloading completed<br>Ok<br>Progress : 100% |  |
| F/W VER : 1.0.7                                                                                                    | Logged in                                                                                                    |  |

모듈을 연결 해제 후 차량에 인스톨하여 사용 합니다.

Start Sound Profile

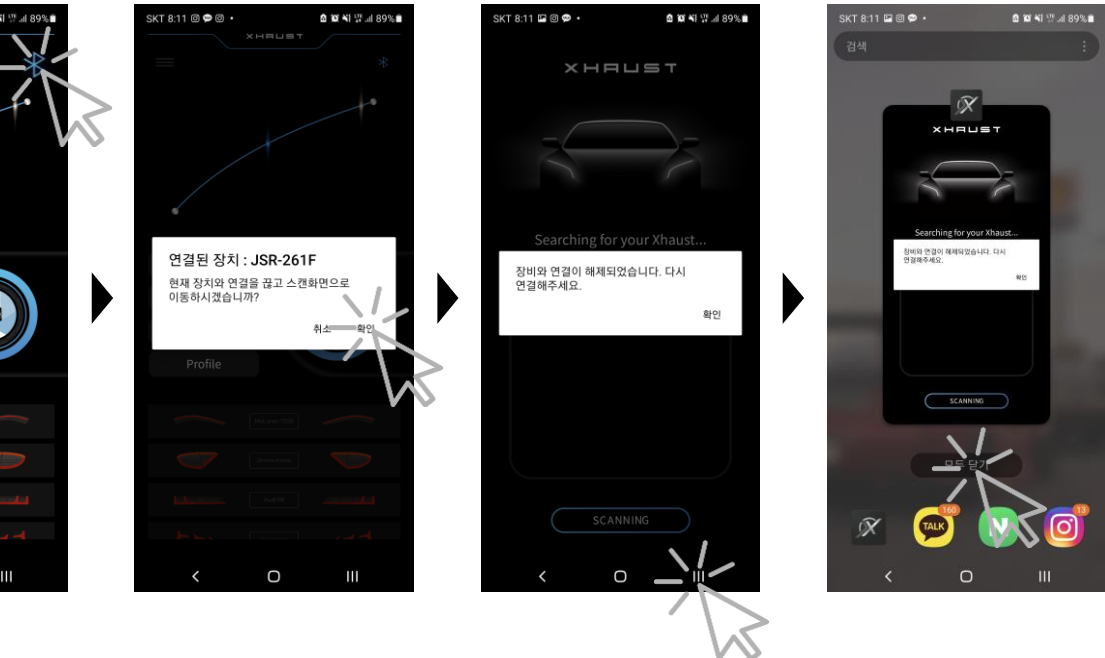

## 해결하기 > DLP 실행 오류

기기가 정상적으로 연결이 되지 않았을 경우의 에러메시지 입니다. 제품에 동봉된 USB A / USB mini-B 타입 케이블을 이용하여 PC와 모듈을 연결하세요.

USB 드라이버가 정상적으로 설치되지 않은 경우의 에러메시지 입니다. XHAUST 다운로드 프로그램에 접속하기 위해서는 USB드라이버를 꼭 설치해야 합니다.

실행 자체가 안되고 THE DLL "SHCORE.DLL" cannot be loaded 문구가 뜬다면 데스크탑이 Windows7 이상의 운영체제가 아닐 가능성이 높습니다. 본사에 문의 바랍니다.

The DLL "SHCORE.DLL" cannot be loaded

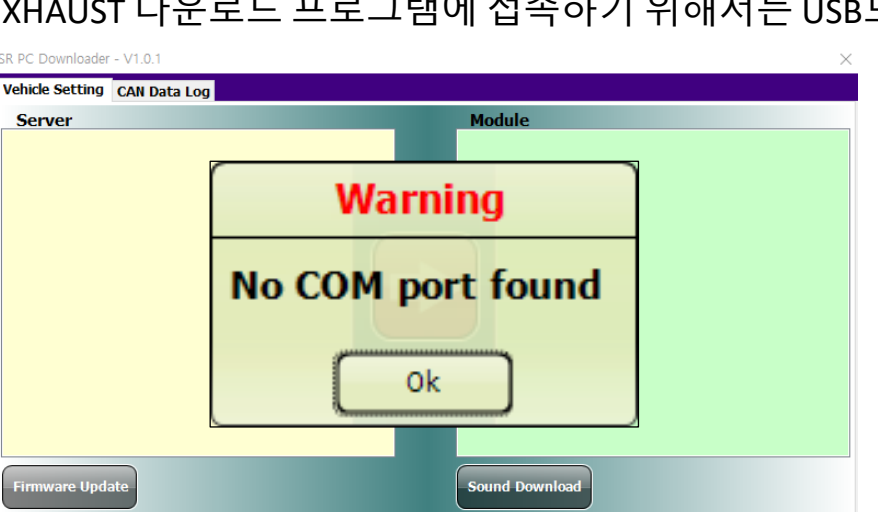

| JSR PC Downloader | - V1.0.1<br>CAN Data Log | 2                |
|-------------------|--------------------------|------------------|
| Server            |                          | Module           |
|                   |                          | Warning          |
|                   |                          | Device not found |
|                   |                          | Ok               |
| Firmware Upda     | ate                      | Sound Download   |

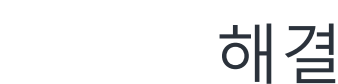

ID 또는 Password를 잘 못 입력한 경우 발생하는 메시지 입니다. 이 메시지가 발생할 시 2가지 조치방법이 있습니다.

-. ID/PW 확인 후 다시 입력 -. APP 수동로그인 진행 후 다시 입력 (7P 참고)

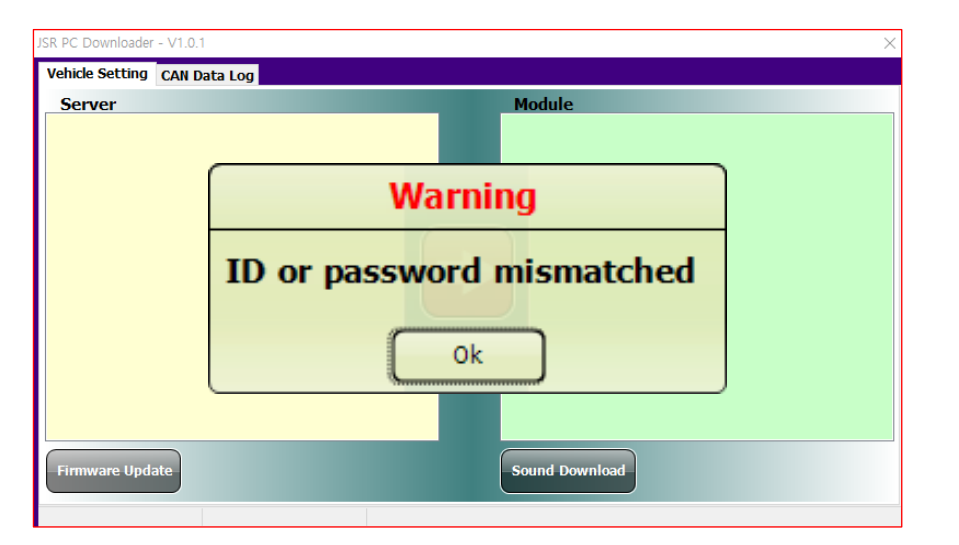

23

위 두가지 방법으로 다시 로그인 해주세요.

## 해결하기 > 사운드 업데이트 오류

서버에 업로드 되어있는 파일과 모듈에 세팅 되어있는 파일명이 일치되지 않을 경우의 에러메시지 입니다. 최근 서버에 EV가 추가되며 파일명이 모두 바뀌었기 때문에 일어나는 현상이며, 서버의 신규파일로 재다운로드 받아 주시면 해결됩니다.

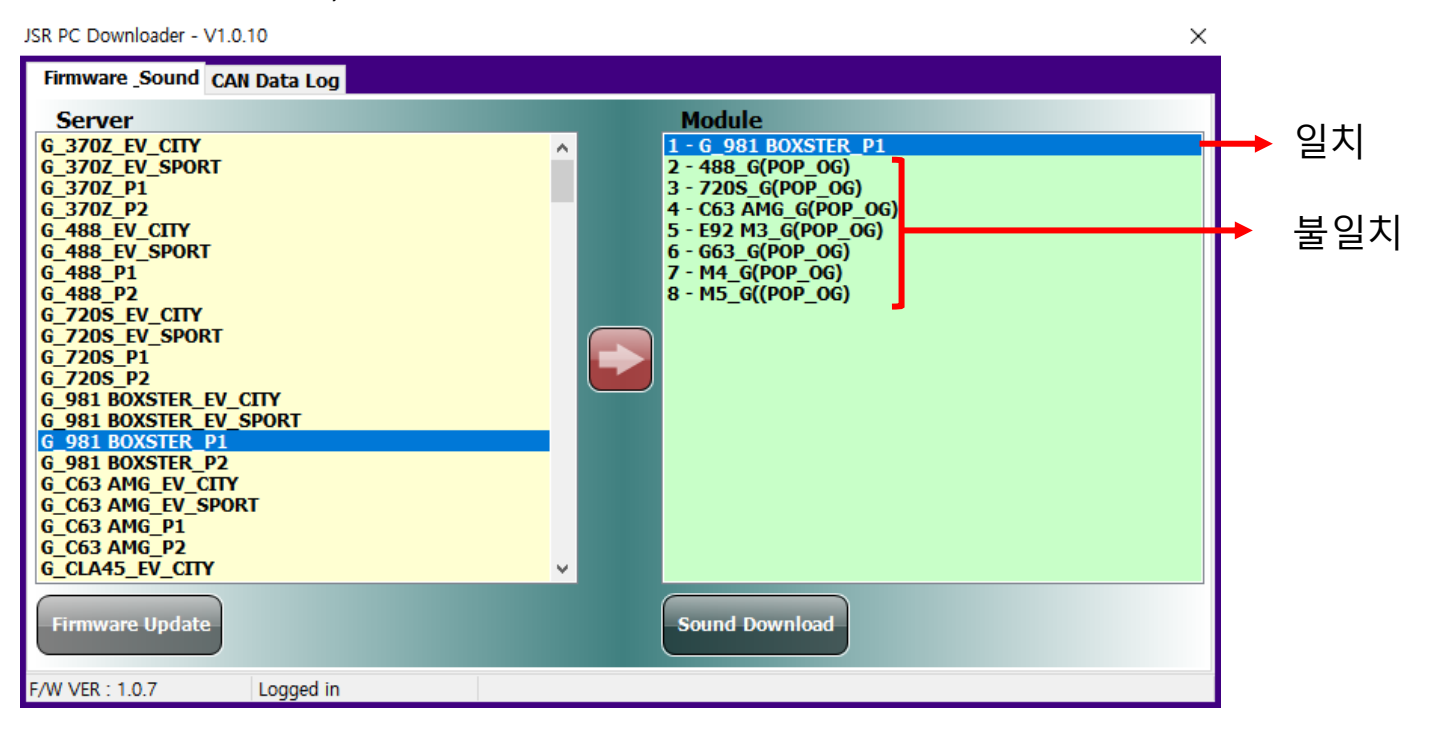

### 서버의 신규파일로 재다운로드 완료되었습니다.

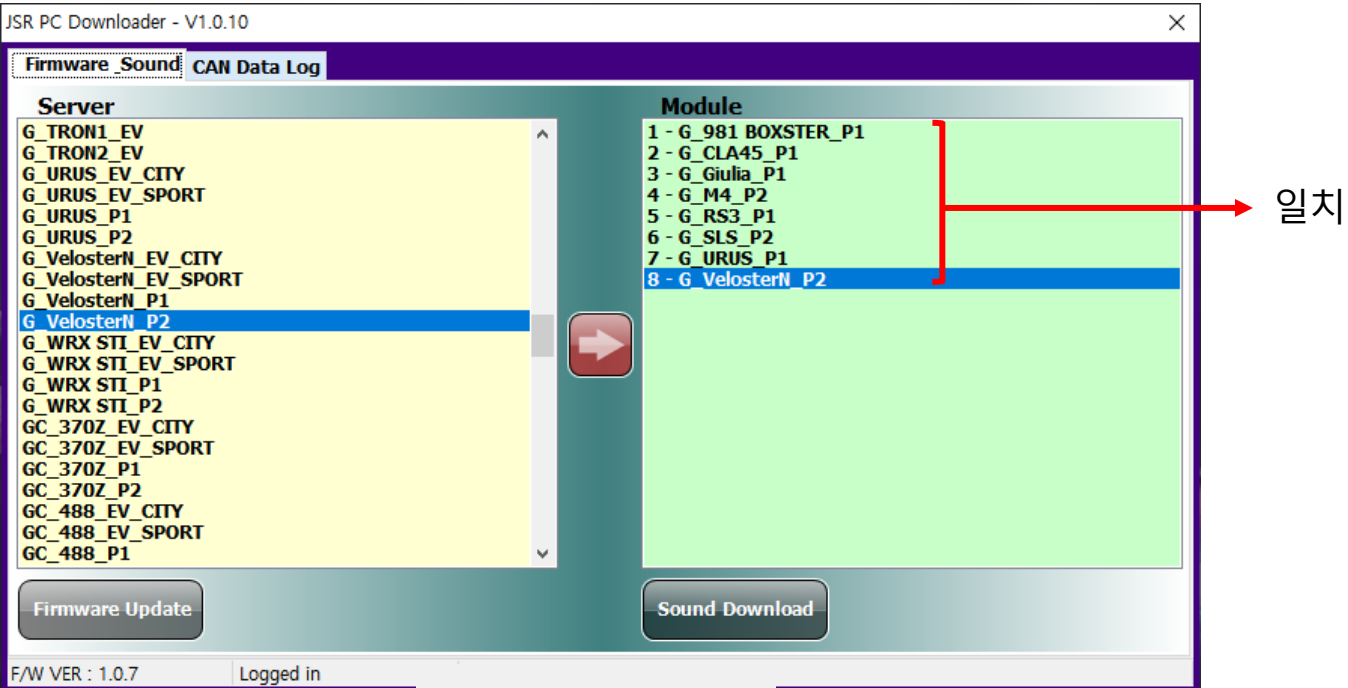

25

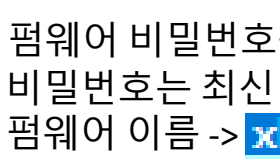

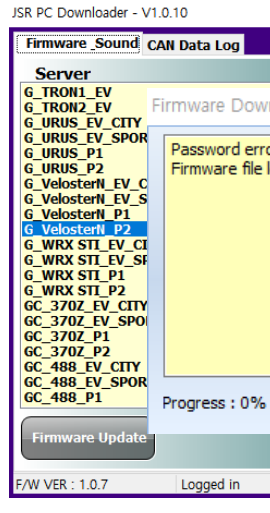

업데이트 중 모듈 연결 해제 시 증상 - 업데이트 창의 진행 bar가 움직이지 않음 - DLP 재실행 후 연결 안 됨(Device not found 메시지발생)

위와 같은 문제가 발생 한 경우 모듈 부품 교체가 필요합니다. 부품 교체는 소정의 부품 교체 공임이 발생합니다.

펌웨어 비밀번호를 잘 못 입력 했을 때 발생하는 메시지입니다. 비밀번호는 최신 펌웨어 이름의 버전 정보를 입력하면 됩니다. 펌웨어 이름 -> xhaust mp v107.JSR 일 경우 비밀번호는 '107'

|                          | ~ |
|--------------------------|---|
|                          |   |
| Module                   |   |
| nload                    |   |
| or<br>oading failed      |   |
| Warning                  |   |
| Can't load firmware file |   |
| Ok                       |   |
|                          |   |
|                          |   |
| Sound Download           |   |
|                          |   |

### ※ 주의 - 업데이트 중 모듈연결이 해제 될 경우 더 이상 모듈을 사용 하지 못 할 수 있습니다.

# Thank you.

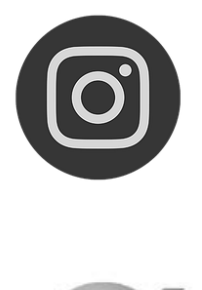

@Xhaust\_official

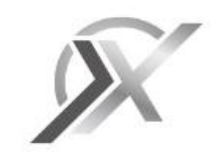

www.xhaust.kr

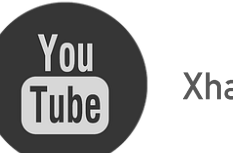

Xhaust official

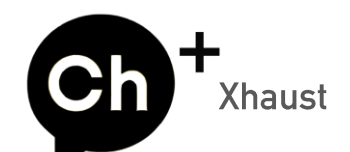

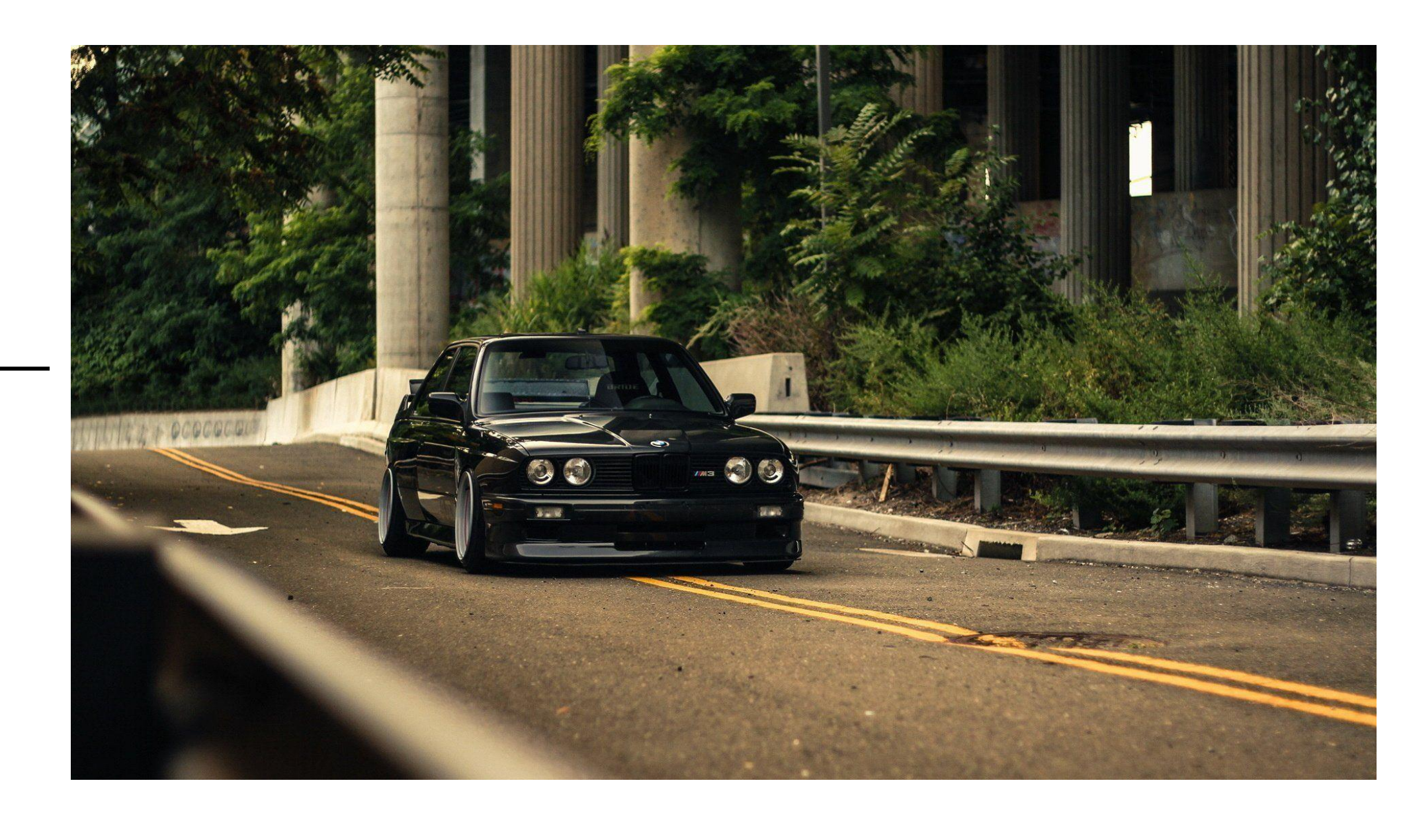

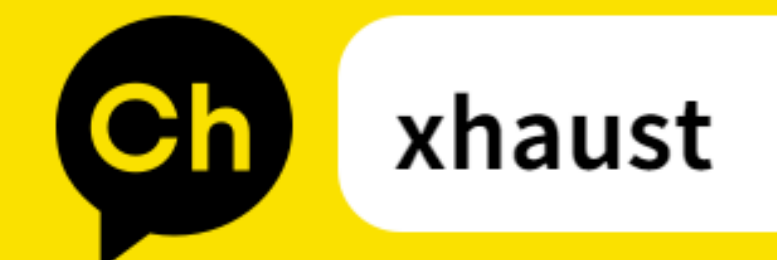

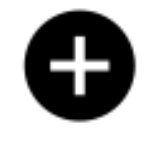

## 채널 추가하시면 다양한 정보, 업데이트 내용을 빠르게 받아 볼수 있습니다.

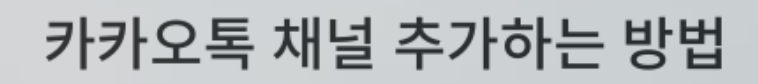

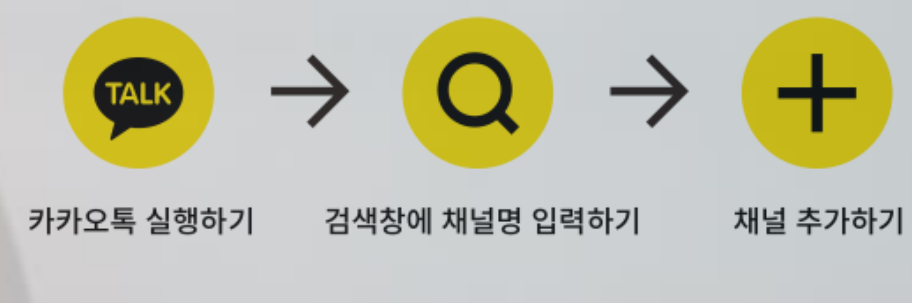

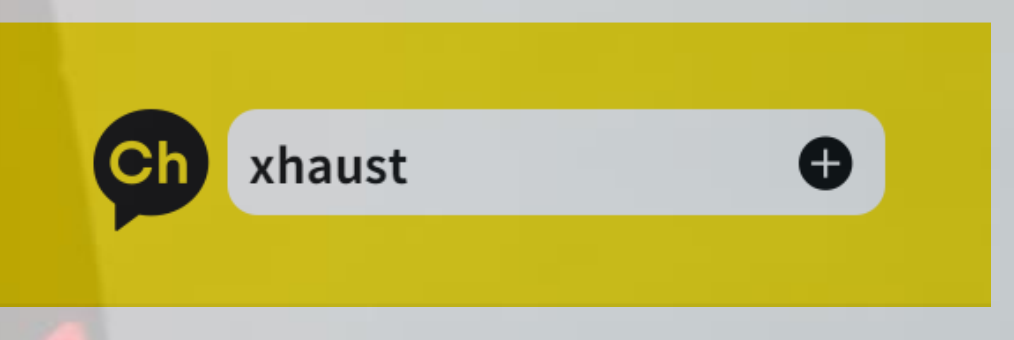